## РУКОВОДСТВО ПО УСТАНОВКЕ

Фиксированная купольная сетевая камера AXIS P3301

Фиксированная купольная сетевая камера AXIS P3301-V

Фиксированная купольная сетевая камера AXIS P3304

Фиксированная купольная сетевая камера AXIS P3304-V

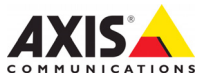

#### Краткие сведения о руководстве

Настоящее руководство содержит инструкции по установке сетевых камер наблюдения АХІЅ Р3301/Р3304. При подключении камер наблюдения к сети пригодится предыдущий опыт и знания локальных сетей.

#### Законодательство

В некоторых странах действует законодательство, запрещающее применение аудио- и видеоаппаратуры наблюдения. Поэтому перед применением настоящего изделия рекомендуется проконсультироваться по вопросам законности применения аппаратуры наблюдения в конкретной стране.

Настоящее изделие имеет одну (1) лицензию на кодек Н.264. По вопросу приобретения остальных лицензий, пожалуйста, обращайтесь к дилерам.

#### Электромагнитная совместимость (ЕМС)

Настоящее изделие генерирует, использует и излучает радиочастотную энергию, поэтому при несоблюдении правил установки и эксплуатации может наводить помехи на радиоаппаратуру. При этом производитель не гарантирует полное отсутствие помех в каждом конкретном случае.

Если настоящее изделие является источником помех и препятствует нормальному приему радио- и телевизионного сипнала, примите следующие меры: попробуйте настроить принимающую антенну или установите антенну в другое место; увеличъте расстояние между изделием и радиоаппаратурой; включите изделие и радиоаппаратуру в разные розетки сети питания. Если невозможно устранить проблему самостоятельно, обратитесь за помощью к специалистам по теле/радиоаппаратуре. По требованиям действующих стандартов электромагнитной совместимости настоящее изделие подключается экранированным сетевым кабелем (STP).

США - Настоящее изделие прошло проверку и признано соответствующим требованиям для устройств класса В в соответствии с частью В раздела 15 FCC свода правил Федеральной комиссии связи США в отношении помех и признано годным для применения в коммерческих помещениях. При использовании в жилых помещениях владелец настоящего изделия обязан самостоятельно принять все необходимые меры для устранения наводимых помех.

Канада - Настоящее цифровое устройство класса В соответствует требованиям канадского стандарта ICES-003.

Европа - ( Є Настоящее цифровое устройство соответствует требованиям В стандарта EN55022 в отношении радиопомех и требованиям стандарта EN55024 в отношении применения в коммерческих и жилых помещениях.

Япония - Настоящее устройство класса В соответствует требованиям стандарта в отношении помех, излучаемых информационным технологическим оборудованием, подготовленного японским техническим комитетом (Voluntary Control Council). При использовании настоящего изделия вблизи радиоприемника и телевизора могут наводиться помехи. Соблюдайте все требования по установке и эксплуатации, приведенные в руководстве по установке изделия.

Австралия - Настоящее электронное устройство соответствует требованиям по радиосвязи (электромагнитная совместимость), установленным стандартом AS/NZS CISPR22.

#### Модернизация изделия

Настоящее изделие устанавливается и эксплуатируется в соответствии с инструкциями, приведенными в прилагающейся документации. Настоящее изделие не имеет компонентов, обслуживаемых пользователем. Попытка изменения или модернизации изделия аннулирует все действующие сертификаты и одобрения.

#### Ответственность

Настоящий документ подготовлен в соответствии со всеми требованиями. При выявлении любых неточностей и пропусков, пожалуйста, обращайтесь в ближайшее представительство компании Axis. Компания Axis Communications AB не несет ответственность за любые допущенные технические и типографические ошибки и имеет право модернизировать изделие и вносить изменения в документацию без предварительного уведомления. Компания Axis Communications AB не предусматривает какую-либо гарантию относительно приведенного в настоящем документе материала, включая товарное состояние и пригодность изделия для конкретного вида применения, но не ограничиваясь вышеизложенным Компания Axis Communications AB не несет ответственность за косвенные или вытекающие повреждения, связанные с применением настоящего материала.

#### RoHS

Настоящее изделие соответствует требованиям Европейской директивы RoHS, 2002/95/ЕС и китайской директивы RoHS, ACPEIP.

#### Директива WEEE

Европейский Союз (ЕС) внедрил директиву 2002/96/ЕС в отношении утилизации электрического и электронного оборудования (WEEE). Настоящая директива принята в странах, входящих в состав Европейского Союза.

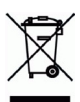

Маркировка WEEE на настоящем изделии (справа) и сопутствующей документации означает, что изделие нельзя утилизировать вместе с бытовыми отходами. Для защиты окружающей среды и здоровья людей настоящее изделие утилизируется согласно одобренным и утвержденным методикам безопасной утилизации. За более подробной информацией о способах утилизации настоящего изделия, пожалуйста, обращайтесь к поставцику оборудования или в местный орган, ответственный за утилизацию отходов. Эксплуатирующим компаниям следует обрадиаться за информацией о правилах утилизации к поставщику оборудования. Настоящее изделие нельзя смешивать с другими коммерческими отходами. Для получения подробной информации см.

www.axis.com/techsup/commercial waste.

#### Техническая поддержка

По всем техническим вопросам, пожалуйста, обращайтесь к местному дистрибыютору продукции Axis. Если для ответа на вопросы требуется некоторое время, дистрибьютор направит полученные запросы по соответствующим каналам. Если есть доступ в сеть Интернет, вы можете:

- скачать новые версии документации и прошивки;
- найти ответы на распространенные вопросы (раздел FAQ), воспользоваться функцией поиска по названию изделия, категории или ключевому слову;
- направить запрос в службу технической поддержки компании Axis в вашей стране.

Сетевые камеры AXIS P3301/P3304 работают от литиевого аккумулятора CR2032 3,0 В. для получения дополнительной информации см. стр. 17.

# Руководство по установке AXIS P3301/P3304

Настоящее руководство содержит инструкции по установке и подключению фиксированных купольных сетевых камер наблюдения AXIS P3301/AXIS P3301-V/ AXIS P3304/AXIS P3304-V. Для этих камер в руководстве будет использоваться совместное обозначение AXIS P3301/P3304. Информация в этом руководстве относится ко всем камерам, если только не указано иное. Другие аспекты использования изделия представлены в руководстве пользователя, которое записано на компакт-диск, входящий в комплект поставки камеры. Также руководство можно скачать с сайта www.axis.com/techsup.

## Действия по установке

- 1. Проверьте комплектность поставки в соответствии со списком (см. ниже).
- 2. Обзор оборудования. См. стр. 4.
- 3. Установка оборудования. См. стр. 5.
- 4. Присвоение IP-адреса. См. стр. 6.
- 5. Установка пароля. См. стр. 9.
- 6. Настройка фокуса. См. стр. 11.
- 7. Завершение установки. См. стр. 11.

### Важно!

Данное изделие должно использоваться только в соответствии с местным законодательством.

## • Содержимое упаковки

| Компонент             | Модели/варианты/примечания                                   |
|-----------------------|--------------------------------------------------------------|
| Фиксированная         | AXIS P3301 – взломоустойчивый корпус                         |
| купольная сетевая     | AXIS P3301-V – вандалозащитный корпус                        |
| камера                | AXIS P3304 – взломоустойчивый корпус                         |
|                       | AXIS P3304-V – вандалозащитный корпус                        |
| Источник питания PS-H | Европа                                                       |
| для использования     | Великобритания                                               |
| внутри помещений      | Австралия                                                    |
| (зависит от страны)   | США/Япония                                                   |
|                       | Аргентина                                                    |
|                       | Корея                                                        |
| Терминальный разъем   | 4-контактный разъём для подключения внешних устройств        |
| ввода/вывода (I/O)    |                                                              |
| Комплект монтажных    | Отвертка для взломоустойчивых крепежных шурупов              |
| приспособлений        | Взломоустойчивые крепежные шурупы                            |
|                       | Шаблон для сверления                                         |
| Компакт-диск          | Компакт-диск AXIS Network Video Product, включающий          |
|                       | документацию на изделие,                                     |
|                       | установочные инструменты и другое ПО                         |
| Печатные материалы    | Руководство по установке AXIS Р3301/Р3304 (данный документ), |
|                       | гарантийный талон компании Axis                              |

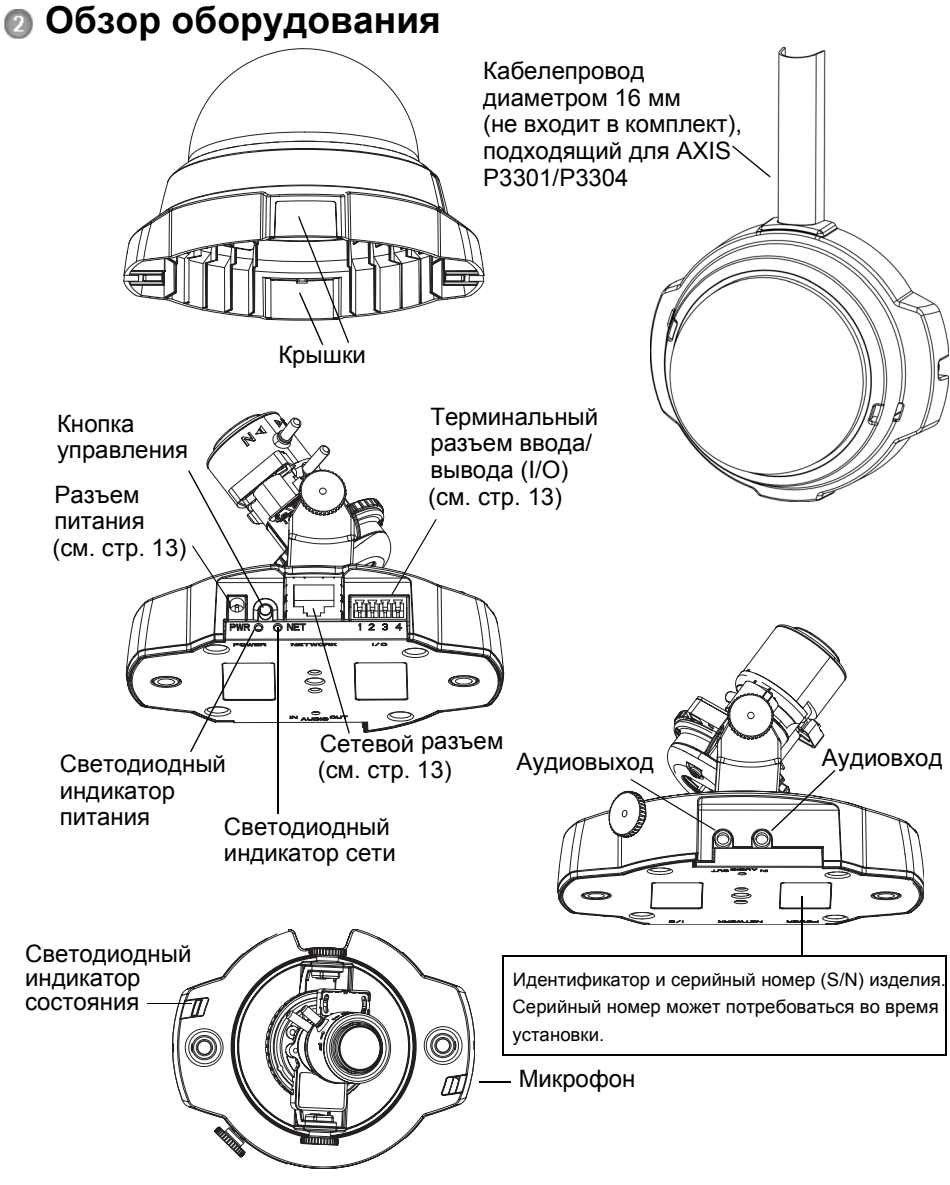

### Размеры

ВхШхД = 94 х 144 х 132 мм Вес AXIS P3301 = 425 г без блока питания Вес AXIS P3301-V = 580 г без блока питания Вес AXIS P3304 = 435 г без блока питания Вес AXIS P3304-V = 590 г без блока питания

## Установка оборудования

ВАЖНО! Корпус камер AXIS P3301-V/AXIS P3304-V не предназначен

- для использования вне помещений. Эти камеры следует
- устанавливать только внутри помещений.

### Монтаж камеры

При установке AXIS P3301/P3304 кабель можно прокладывать через стены и потолок или подводить сверху или снизу. С обеих сторон купола имеются отверстия с крышками.

Камеры AXIS P3301/P3304 можно оснастить металлическим каналом для защиты кабеля при его подводке сбоку. См. иллюстрацию на стр. 4.

- 1. При помощи шаблона просверлите два отверстия в стене/потолке. Камеру следует размещать так, чтобы взломоустойчивые крепежные шурупы можно было закрутить отверткой, входящей в комплект поставки.
- 2. Проложите необходимые кабели. Подробности см. в разделе Подключение кабелей на стр. 6.
- Зафиксируйте камеру на потолке или на стене при помощи шурупов и подходящих дюбелей.
- 4. Переходите к разделу Подключение кабелей на стр. 6.

### Монтаж на навесном потолке

Прежде чем зафиксировать камеру AXIS Р3301/Р3304 на навесном потолке, его следует проверить на способность выдержать вес камеры.

Камеру также можно крепить к пластине или доске, которая может лучше выдерживать ее вес и которая лучше подходит для фиксации шурупами.

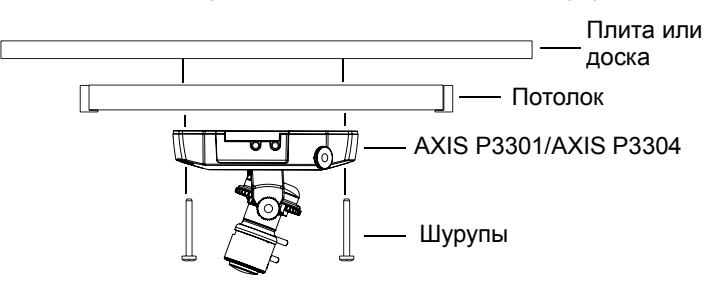

Сетевую камеру AXIS P3301/P3304 можно также крепить с помощью набора для монтажа на навесном потолке, который обеспечивает меньшую заметность камеры. Описание имеющихся крепежных принадлежностей приводится на сайте www.axis.com.

### Подключение кабелей

- При необходимости подключите внешние устройства ввода/вывода, например устройства для подачи сигнала тревоги. См. стр. 13 для получения информации о контактах в терминальном разъеме ввода/вывода (I/O).
- 2. При необходимости подключите активный динамик и/или внешний микрофон.
- 3. Подключите камеру к сети с помощью экранированного сетевого кабеля.
- 4. Подключите питание, используя один из способов, приведенных ниже.
  - РоЕ (технология Power over Ethernet, класс 2). Если эта функция доступна, при подключении сетевого кабеля она будет автоматически обнаружена.
  - Подключите комплектный источник питания для использования внутри помещений к разъему питания на камере.
- 5. Светодиодный индикатор укажет на правильность подключения. Подробную информацию об индикации см. в таблице на стр. 14. Помните, что некоторые светодиодные индикаторы могут быть отключены и могут не гореть.

## Присвоение IP-адреса

Следуйте приведенным ниже инструкциям, чтобы присвоить камере IP-адрес, или см. стр. 12 для получения информации о других способах подключения сетевой камеры AXIS P3301/P3304 к сети Интернет.

## Присвоение ІР-адреса

Для автоматического присвоения IP-адресов подключенным устройствам в большинстве современных сетей используется DHCP-сервер. Если сеть не оснащена DHCP-сервером, AXIS P3301/P3304 будет по умолчанию использовать IP-адрес 192.168.0.90.

Если вы хотите присвоить камере статический IP-адрес, в системе Windows рекомендуется использовать либо служебную программу **AXIS IP Utility**, либо **AXIS Camera Management**. Выбирайте способ в зависимости от числа устанавливаемых камер.

Оба указанных приложения являются бесплатными и записаны на компакт-диск Axis Network Video Product, который входит в комплект поставки камеры. Приложения можно также скачать по адресу www.axis.com/techsup.

| Метод                                 | Назначение                                         | Операционная система                                                                |
|---------------------------------------|----------------------------------------------------|-------------------------------------------------------------------------------------|
| AXIS IP Utili<br>См. стр. 7           | у Одна камера<br>Небольшая сеть                    | Windows                                                                             |
| AXIS Camer<br>Managemen<br>См. стр. 8 | а Много камер<br>Большая сеть<br>Установка в друго | Windows 2000<br>Windows XP Pro<br>Windows 2003 Server<br>Windows Vista<br>Windows 7 |

#### Примечания.

- Если автоматическое присвоение IP-адреса камере не произошло, проверьте наличие брандмауэра, который может блокировать работу в сети.
- Для получения информации о других способах присвоения или обнаружения IP-адреса сетевой камеры AXIS P3301/P3304 (например, в других операционных системах) см. стр. 12.

### AXIS IP Utility – одна камера или небольшая сеть

Программа AXIS IP Utility автоматически находит и отображает устройства Axis в сети. Это программное приложение можно также использовать для присвоения камере статического IP-адреса вручную.

| IP AXIS IP Utility                   |               |               |
|--------------------------------------|---------------|---------------|
| <u>File View T</u> ools <u>H</u> elp |               |               |
| r, r, 🍙 💁                            |               |               |
| Name                                 | IP Address    | Serial Number |
| AXIS P3301 - 00408C183405            | 10.92.127.183 | 00408C183405  |
| AXIS 213 - 00408C6B0B9F              | 10.92.144.213 | 00408C6B0B9F  |
| AXIS 241Q - 00408C65838A             | 10.92.120.241 | 00408C65838A  |
| AXIS 210 - 00408C70183E              | 10.92.127.149 | 00408C70183E  |
| AXIS 212 PTZ - 00408C84BCC8          | 10.92.120.212 | 00408C84BCC8  |
| AXIS 215 PTZ - 00408C85C910          | 10.92.127.106 | 00408C85C910  |
|                                      |               |               |
|                                      |               |               |
|                                      |               |               |
|                                      |               |               |

Помните, что компьютеры, на которых установлена программа AXIS IP Utility, должны находиться в одном сегменте сети (физической подсети) с сетевой камерой AXIS P3301/P3304.

### Автоматическое обнаружение

- 1. Проверьте подключение камеры AXIS Р3301/Р3304 к сети и подачу питания.
- 2. Запустите AXIS IP Utility.
- 3. Когда камера появится в окне, дважды щелкните соответствующий значок, чтобы открыть ее домашнюю страницу.
- 4. На стр. 9 представлены инструкции по установке пароля.

### Присвоение IP-адреса вручную (дополнительно)

- 1. Выясните, какой IP-адрес свободен в том сегменте сети, к которому подключен ваш компьютер.
- 2. Выберите сетевую камеру AXIS Р3301/Р3304 в списке.
- 3. Щелкните кнопку **R** Assign new IP address to the selected device (Присвоить новый IP-адрес выбранному устройству) и введите IP-адрес.
- Нажмите кнопку Assign (Присвоить) и выполняйте указания, которые будут выводиться на экран. Чтобы новый IP-адрес был установлен, камеру следует перезапустить в течение 2 минут.
- 5. Щелкните кнопку **Home Page** (Домашняя страница), чтобы открыть домашнюю страницу камеры.
- 6. На стр. 9 представлены инструкции по установке пароля.

### Примечание.

Камеры AXIS P3301-V и AXIS P3304-V будут отображаться в окне AXIS IP Utility как AXIS P3301 и AXIS P3304.

### AXIS Camera Management – несколько камер или большая сеть

Программа AXIS Camera Management может автоматически обнаруживать множество устройств Axis, показывать состояние подключения, управлять обновлениями программного обеспечения (прошивки) и назначать IP-адреса.

| 🕆 AXIS Camera Management        |                                   |                |                             |               |              |           |   |
|---------------------------------|-----------------------------------|----------------|-----------------------------|---------------|--------------|-----------|---|
| Elle Edit Yerr Iools Help       |                                   |                |                             |               |              |           |   |
| Search Assign IP Upgrade Add(Ed | at User Configure Template Editor | Apply Template | Hone Page Refresh Views     | •             |              |           |   |
| Sroups                          | Name                              | Status         | <ul> <li>Address</li> </ul> | Serial Number | Model        | Firmesare | ^ |
| 😪 Add Group                     | AV05 205 - 00408C6F40A0           | OK.            | dh10-84-127-50 se avi       | 0040805F40A0  | A005 206     | 4.21      |   |
| - C2 ALC - INCOM                | AV0S 211M - 00408C183076          | OK.            | 10.84.128.211               | 004090183076  | A045 211M    | 4.40      |   |
| Al Devices (1500)               | AV85 211M - 00408c183078          | OK             | 10.92.139.211               | 004080183078  | A005 211M    | 4.40      |   |
| New Devices (3/3)               | AVIS 207 - 00408C70C92F           | OK             | dh10-92-127-59.se.avi.      | 00408C70C32F  | A045 207     | 4.40      |   |
| Warnings/Errors [1426]          | AV0S 207MW - 00408C7104A3         | OK.            | 10.84.128.207               | 004090710443  | A045 207MW   | 4.40      |   |
| 😑 🔐 My Groups                   | AXIS 210A - 00408C182158          | OK.            | dh10-84-127-236.se.a.       | 004080182158  | A005 210A    | 4.30      |   |
| - Eine New Group                | AV85 210A - 00408C781CE5          | OK.            | dh10-82-127-189.se.a.       | 00408C781CE5  | AXIS 210A    | 4.40      |   |
| _                               | AV85 211A - 00408C711544          | OK             | 10.92.148.90                | 004080711544  | AV45 211A    | 4.40      |   |
|                                 | AXIS 211M - 00408C183190          | OK.            | 10.92.139.211               | 004080183190  | A00S 211M    | 4.40      |   |
|                                 | AV8S 211W - 00409C18221D          | OK.            | dh10-84-127-182.se.a.       | 00408C18221D  | A005 211W    | 4.40      |   |
|                                 | AV85 211W - 00408C1830FE          | OK             | 10.92.139.211               | 00408C1830FE  | A045 211W    | 4.40      |   |
|                                 | AVIS 212 PTZ - 004080788D45       | OK             | 10.92.164.212               | 00408C788D45  | A045 212 PTZ | 4.34      |   |
|                                 | AV05 213 - 004080726705           | OK.            | 10.92.35.3                  | 004080726705  | A045 213     | 4.30      |   |
|                                 | AV85 214 - 00408C72836F           | OK .           | dh10-91-127-11.ce.axi.      | 00408C72835F  | A005 214     | 4.40      |   |
|                                 | AV05 215 PTZ - 00408C1828E5       | OK .           | dh10-92-127-242 se.a.       | 0040801828E5  | AV45 215 PTZ | 4.40      |   |
|                                 | AV85 215 PTZ - 00408C1828F3       | OK.            | dh10-92-127-245 se.a.       | 00408C1828F3  | AV45 215 PTZ | 4.40      |   |
|                                 | AV85 216FD - 00408C18306E         | OK.            | dh10-82-127-40 se avi       | 00408C18305E  | AV45 216FD   | 4.40      |   |
|                                 | 94AV45 P3301 - 004080183500       | 0K             | db10.82.127.40 se avi       | 00408018305F  | 4X05 P3301   | 511       |   |
|                                 | ¢                                 |                | unio se ner nerese          |               |              |           |   |

### Автоматическое обнаружение

- 1. Проверьте подключение камеры к сети. Питание камеры должно быть включено.
- Запустите AXIS Camera Management. Когда камера AXIS P3301/P3304 появится в окне, дважды щелкните соответствующий значок, чтобы открыть ее домашнюю страницу.
- 3. На стр. 9 представлены инструкции по установке пароля.

### Присвоение IP-адреса одному устройству

- Выберите камеру AXIS P3301/P3304 в окне AXIS Camera Management и щелкните кнопку Assign IP (Присвоить IP-адрес). *П*
- Выберите Assign the following IP address (Присвоить следующий IP-адрес), введите IP-адрес, маску подсети и используемый по умолчанию маршрутизатор.
- 3. Щелкните кнопку ОК.

### Присвоение IP-адреса нескольким устройствам

Программа AXIS Camera Management ускоряет процесс присвоения IP-адресов нескольким устройствам, предлагая IP-адреса из указанного диапазона.

 Выберите устройства, которые вы хотите настроить (можно выбрать разные модели), и щелкните кнопку

Assign IP (Присвоить IP-адрес). 🖳

- Выберите Assign the following IP address range (Присвоить следующий диапазон IP-адресов), укажите диапазон IP-адресов, маску подсети и используемый по умолчанию маршрутизатор.
- 3. Щелкните кнопку ОК.

### Примечание.

Камеры AXIS P3301-V и AXIS P3304-V будут отображаться в окне AXIS Camera Management как AXIS P3301 и AXIS P3304.

| Edit IP Address                          |                         |
|------------------------------------------|-------------------------|
| 🔘 Obtain an IP addres                    | is automatically (DHCP) |
| <ul> <li>Assign the following</li> </ul> | IP address:             |
| IP address:                              | 10 . 91 . 127 . 62      |
| Subnet mask:                             | 255.255.0.0             |
| Default router:                          | 10.91.0.1               |
| Advanced                                 | OK Cancel               |

| ddresses for the devic                                                                                                    | es.                                                                   | romatically init available |
|----------------------------------------------------------------------------------------------------|-----------------------------------------------------------------------|----------------------------|
| Obtain IP address                                                                                                    | es automatically (DHCP)                                               |                            |
| <ul> <li>Assign the following the second second</li></ul> | ng IP address range:<br>The fire upper entities as 10,19," or 10,19." | 100 10 - 10 18 140 100     |
| Prange:                                                                                                    | 10.18.100.10-10.18.140.100                                            | 0.10.10.10.10.100          |
| Subnet mask:                                                                                                    | 255.255.0.0                                                           |                            |
| Default router:                                                                                                    | 10.18.0.1                                                             |                            |
| New IP Addresses                                                                                                    |                                                                       | Updete                     |
| New IP Addresses:                                                                                                    |                                                                       | Update                     |
| New IP Addresses:<br>Neme<br>A005 207 - 0040800<br>A005 211M - 004080                                                                                                    | Cuterit Address Ne<br>0078C 10.91.817<br>683FEC 192.168.0.90          | Upden<br>n Address         |

## Установка пароля

Для доступа к камере следует установить пароль администратора (пользователь **root**). Это можно сделать в диалоговом окне **Configure Root Password** (Установка пароля администратора). Это окно открывается при первом доступе к камере AXIS P3301/P3304.

Чтобы предотвратить несанкционированный доступ к данным при установке пароля администратора, следует установить шифрованное соединение HTTPS, которое требует наличие сертификата HTTPS (см. примечание ниже).

Чтобы установить пароль через обычное соединение НТТР, введите его непосредственно в диалоговом окне, представленном ниже.

Чтобы установить пароль через шифрованное соединение HTTPS, выполните следующие действия:

- 1. Щелкните кнопку Create self-signed certificate (Создать самозаверяющий сертификат).
- Введите требуемую информацию и нажмите OK. После этого создается сертификат, и можно безопасно вводить пароль. Весь трафик от сетевой камеры AXIS P3301/P3304 и к ней будет теперь зашифрован.
- 3. Введите пароль и повторите его еще раз. Нажмите ОК. Пароль установлен.

| Create Certificate Secure configuration of the root password via HTTPS requires a self-signed certificate. Create self-signed certificate |                                                                                                    | Чтобы создать соединение<br>HTTPS, сначала щелкните<br>эту кнопку.                                                                                                    |
|----------------------------------------------------------------------------------------------------|----------------------------------------------------------------------------------------------------|----------------------------------------------------------------------------------------------------|
| Configure Root Passwo<br>User name: root<br>Password:                                                                                     | ord                                                                                                    |                                                                                                    |
| Confirm password:                                                                                                    | Create Self-Signed Cert Common name: <sup>1</sup> 10.92:25:211 Validity: 365 days <sup>1</sup> The name of the entity to be certified, i.e. product. Once the certificate is created, this page vi configure the root password via HTTPS. | ificate                                                                                                    |
| Чтобы ввести парол<br>непосредственно че<br>нешифрованное со<br>введите пароль зде                                                        | ть<br>ерез<br>единение,<br>ссь.                                                                                                    | The password for the pre-configured administrator root must be changed<br>before the produit can be used.<br>If the password for root is lost, the produit must be reset to the factory default<br>settings, by pressing the button located in the product's casing. Please see the<br>user documentation for more information. |

- Чтобы получить авторизованный доступ к устройству введите имя пользователя «root» в диалоговом окне.
   Примечание. Имя пользователя «root» удалить нельзя.
- 5. Введите пароль, как указано выше, и щелкните ОК.

### Доступ к видеопотоку

Страница Live View сетевой камеры AXIS P3301/P3304 открывается со ссылкой на меню **Setup** (Настройка), в котором можно настроить параметры камеры.

При необходимости щелкните **Yes** (Да), чтобы установить служебное приложение AMC (AXIS Media Control), которое позволяет просматривать видеопоток через Internet Explorer. Для этого вы должны обладать правами администратора на компьютере.

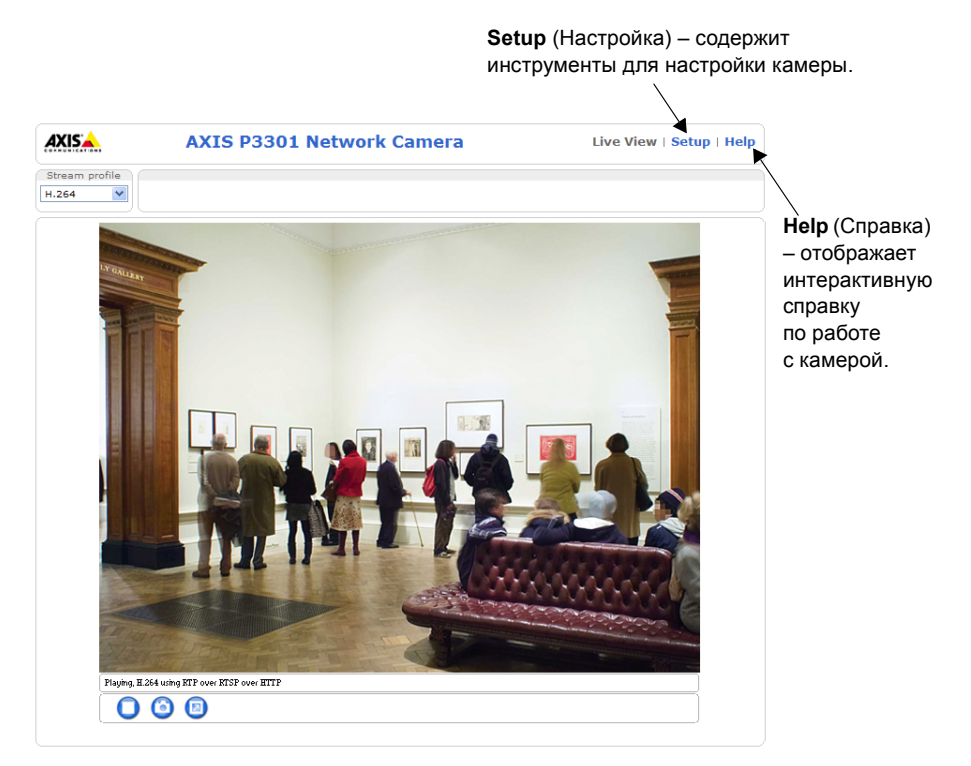

#### Примечания.

- HTTPS (Hypertext Transfer Protocol over Secure Socket Layer) протокол, который используется для шифрования трафика между веб-браузерами и серверами. Сертификатом HTTPS контролируется шифрованный обмен информацией.
- Имя пользователя root удалить нельзя.
- При утере пароля администратора **root** потребуется восстановление заводских параметров сетевой камеры AXIS P3301/P3304. См. *Возврат к заводским установкам* на стр. 15.

## в Настройка изображения и фокуса

Откройте страницу **Live View** (Просмотр в режиме реального времени) в вебинтерфейсе и настройте камеру следующим образом:

- 1. Ослабьте фиксирующие винты и винты регулировки наклона.
- 2. Поверните объектив в необходимое положение.
- После этого без усилий закрутите фиксирующий винт и винты регулировки угла наклона, чтобы зафиксировать камеру в установленном положении.
- Поверните кольцо балансировки изображения так, чтобы оно находилось в горизонтальном положении.
- Откройте страницу Focus Adjustment (Настройка фокусировки) в вебинтерфейсе камеры в разделе Basic

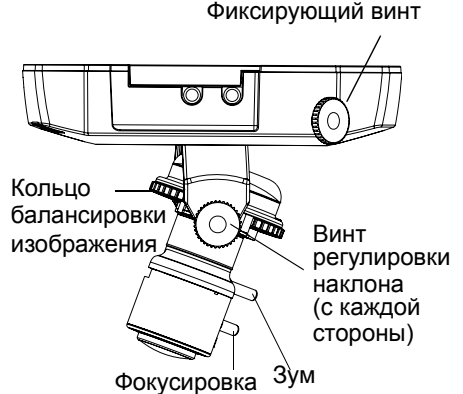

Configuration (Основные настройки) > Focus (Фокусировка) и следуйте инструкциям на экране. Используйте окно изображения для настройки фокусировки и зума.

- 6. Чтобы отрегулировать фокусировку и зум, поверните ролики фокусировки и зума против часовой стрелки и повращайте кольца.
- Зафиксируйте ролики фокусировки и зума в соответствующем положении, повернув винты по часовой стрелке.

### Примечание.

Вследствие изменения преломления света при установке купола может произойти небольшая расфокусировка изображения. Наведите фокус на объект ближе, чем это необходимо, чтобы компенсировать явление расфокусировки.

В условиях плохого освещения можно произвести более точную настройку фокусировки изображения.

Перейдите в меню Setup (Настройка) > Video & Audio (Видео и аудио) > Camera Settings (Параметры камеры) в веб-интерфейсе камеры, и в интерактивной справке вы сможете получить дополнительную информацию.

## Завершение установки

- 1. Повращайте черный защитный щит внутри корпуса купола для соответствия положению камеры.
- 2. Протрите купол сухой мягкой тканью, чтобы удалить пыль и отпечатки пальцев, а также с помощью сжатого воздуха удалите пыль с поверхности объектива.
- 3. Установите корпус купола с помощью взломоустойчивых крепежных шурупов и отвертки.
- 4. После завершения монтажа купола еще раз проверьте фокусировку камеры.
- 5. Процесс установки завершен.

## Другие способы установки IP-адреса

В приведенной ниже таблице, представлены другие способы присвоения или получения IP-адреса. Все способы разрешены по умолчанию, и каждый из них можно запретить.

|                             | Использование<br>в операционной<br>системе    | Примечания                                                                                                    |
|-----------------------------|-----------------------------------------------|----------------------------------------------------------------------------------------------------|
| AVHS Service<br>Connection  | Bce                                           | Чтобы подключить камеру к серверу AVHS, ознакомьтесь с<br>руководством по установке сервера, которое предоставляется<br>поставщиком. Чтобы получить информацию о региональном<br>поставщике услуги AVHS, посетите сайт www.axis.com.      |
| AXIS Dynamic DNS<br>Service | Bce                                           | Бесплатная услуга от компании Axis, которая позволяет быстро<br>и просто установить камеру. Требуется подключение к сети<br>Интернет без прокси-сервера НТТР. Чтобы получить<br>дополнительную информацию, посетите сайт www.axiscam.net. |
| ARP/Ping                    | Bce                                           | См. ниже. Команда должна быть подана в течение 2 минут после подключения камеры к источнику питания.                                                                                                    |
| UPnP™                       | Windows<br>(МЕ или ХР)                        | В случае подключения такой функции на вашем компьютере<br>камера автоматически определяется и добавляется в раздел<br>«Сетевое окружение».                                                                                                |
| Bonjour                     | МАС OSX<br>(10.4 или более<br>поздняя версия) | Предназначено для браузеров с поддержкой службы Bonjour.<br>Наведите курсор на закладку Bonjour в окне браузера<br>(например, Safari) и щелкните ссылку, чтобы получить доступ<br>к веб-страницам камеры.                                 |
| <b>DHCP-сервер</b>          | Bce                                           | Чтобы просмотреть страницы администратора для сетевого<br>сервера DHCP, ознакомьтесь с документацией к серверу.                                                                                                    |

### Установка IP-адреса с помощью ARP/Ping

- 1. Получите IP-адрес в том же сегменте сети, к которому подключен ваш компьютер.
- 2. Найдите серийный номер (S/N) на ярлыке сетевой камеры AXIS P3301/P3304.
- 3. Откройте командную строку на компьютере и введите следующие команды:

| Синтаксис Windows:                                       | Пример для Windows:                         |
|----------------------------------------------------------|---------------------------------------------|
| arp -s <ip-адрес> &lt;серийный номер&gt;</ip-адрес>      | arp -s 192.168.0.125 00-40-8c-18-10-00      |
| ping -l 408 -t <ip-адрес></ip-адрес>                     | ping -l 408 -t 192.168.0.125                |
| Синтаксис UNIX/Linux/Mac:                                | Пример для UNIX/Linux/Mac:                  |
| arp -s <ip-адрес> &lt;серийный номер&gt; temp</ip-адрес> | arp -s 192.168.0.125 00:40:8c:18:10:00 temp |
| ping -s 408 <ip-адрес></ip-адрес>                        | ping -s 408 192.168.0.125                   |

- 4. Проверьте, подключен ли сетевой кабель к камере, а затем включите/ перезапустите камеру, отключив и снова подключив питание.
- 5. Закройте командную строку, когда увидите надпись «Reply from 192.168.0.125: ...» (Ответ от 192.168.0.125:) или что-то подобное.
- 6. В окне Location/Address (Местоположение/адрес) браузера введите http:// <IP-адрес> и нажмите клавишу Enter на клавиатуре.

### Примечания.

- Чтобы открыть командную строку в системе Windows: в меню «Пуск» выберите «Выполнить...» и введите cmd. Нажмите кнопку ОК.
- Чтобы использовать команду ARP в системе Mac OS X, откройте утилиту «Терминал» в папке «Программы» > «Служебные программы».

## Разъемы устройства

Сетевой разъем - разъем RJ-45 Ethernet. Поддерживает технологию Power over Ethernet (Питание через Ethernet). Рекомендуется использовать экранированные сетевые кабели.

Разъем питания. Мини-разъем пост. тока. 5,1 В пост. тока, макс. 4,0 Вт. См. ярлык устройства для определения подключения ±.

Аудиовход. Гнездо 3,5 мм под микрофон (моно) или линейный сигнал (если стереосигнал, берется левый канал).

**Аудиовыход.** Гнездо (линейный уровень) для подключения системы оповещения или активных динамиков со встроенным усилителем. Также можно подключить наушники. Для аудиовыхода необходимо использовать разъем стерео.

Терминальный разъем ввода/вывода (I/O). Дополнительные функции, например детектор движения, включение записи, инициируемой событиями, интервальная запись и подача сигнала тревоги. Можно использовать в качестве:

- Одного транзисторного выхода для подключения внешних устройств, например реле и светодиодов. Подсоединенными устройствами можно управлять по прикладному программному интерфейсу VAPIX и кнопками на домашней странице Live View. Также их включение/выключение может инициироваться событиями (Event Type). Выход становится активным (чтобы посмотреть состояние, откройте меню Event Configuration > Port Status), когда срабатывает устройство сигнализации.
- Одного цифрового входа-выхода сигнала тревоги для подключения устройств, срабатывающих при разрыве/замыкании цепи, например инфракрасных датчиков, дверных/оконных контактов, датчиков разбивания стекла и т. д. При получении сигнала изменяется состояние (State), и вход становится активным (чтобы посмотреть состояние, откройте меню Event Configuration > Port Status).

| Назначение        | Конт. | Примечания                                                                                                    | Характеристики                                                      |
|-------------------|-------|----------------------------------------------------------------------------------------------------|---------------------------------------------------------------------|
| Земля             | 1     | Земля                                                                                                    |                                                                     |
| 3,3 В пост. тока  | 2     | Для питания доп. оборудования.<br>Примечание. Этот контакт можно<br>использовать <u>только</u> как выход питания.                                                                                              | Нагрузка не более 50 мА                                             |
| Цифровой вход     | 3     | Подсоединить к земле, чтобы использовать,<br>или не подсоединять, чтобы не<br>использовать.                                                                                                    | Не менее -40 В пост. тока<br>Не более +40 В пост. тока              |
| Цифровой<br>выход | 4     | Использует транзистор NFET с открытым<br>коллектором с источником, подсоединенным<br>к земле. При подключении внешнего реле<br>диод включается параллельно с нагрузкой<br>для защиты от переходных напряжений. | Нагрузка не более 100 мА<br>Напряжение не более +40 В<br>пост. тока |

• Доп. питание и заземление

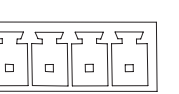

5

РУССКИЙ

## Схема подключения

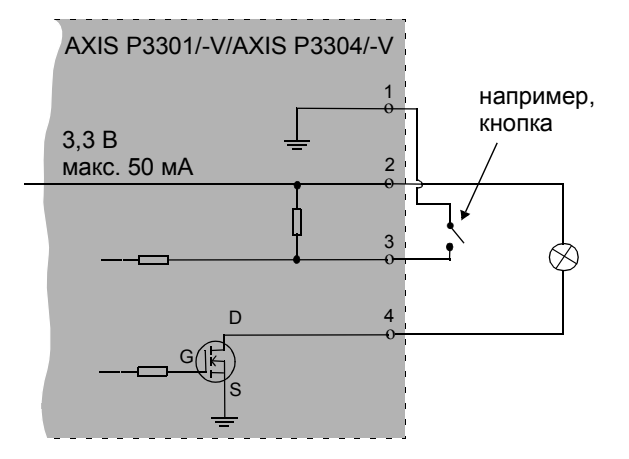

## Светодиодные индикаторы

| Светодиодный<br>индикатор | Цвет     | Пояснение                                                                                                    |
|---------------------------|----------|----------------------------------------------------------------------------------------------------|
| Сеть                      | Зеленый  | Горит непрерывно при наличии соединения на скорости<br>100 Мбит/с. Мигает при передаче данных по сети.                                                                                                    |
|                           | Желтый   | Горит непрерывно при наличии соединения на скорости<br>10 Мбит/с. Мигает при передаче данных по сети.                                                                                                    |
|                           | Не горит | Нет сетевого соединения.                                                                                                    |
| Состояние                 | Зеленый  | Горит непрерывно при нормальной работе.<br>Примечание. Светодиодный индикатор состояния можно<br>настроить так, чтобы он не горел во время нормальной работы<br>или мигал только при доступе к камере. Для настройки<br>перейдите в меню Setup (Настройка) > System Options<br>(Параметры системы) > LED (Индикаторы). Дополнительную<br>информацию см. в интерактивной справке. |
|                           | Желтый   | Горит непрерывно во время запуска, при возврате к заводским настройкам или восстановлении настроек пользователя.                                                                                                    |
|                           | Красный  | Медленно мигает при сбое обновления.                                                                                                    |
| Питание                   | Зеленый  | Нормальный режим работы.                                                                                                    |
|                           | Желтый   | Мигает зеленым/желтым во время обновления программного обеспечения.                                                                                                    |

## Возврат к заводским установкам

Данная функция вернет все параметры, включая IP-адрес, к значениям заводских установок по умолчанию:

- 1. Отключите камеру от источника питания.
- 2. Нажмите и удерживайте кнопку Control (Управление) и снова подключите камеру к источнику питания.
- Продолжайте удерживать кнопку Control (Управление) в нажатом положении до тех пор, пока индикатор Power (Включение питания) мигает желтым (это может занять до 15 секунд).
- 4. Отпустите кнопку Control (Управление). Когда индикатор Power (Питание) загорится зеленым (что занимает обычно не больше 1 минуты), это будет означать, что процесс возврата к заводским установкам завершен и камера переустановлена.
- 5. Повторно присвойте IP-адрес, используя один из способов, описанных выше.

Кроме того, можно восстановить параметры оригинальных заводских установок через веб-интерфейс. Дополнительную информацию можно получить в интерактивной справке или руководстве пользователя.

## Доступ к камере через Интернет

После установки ваша AXIS P3301/P3304 становится доступной в локальной сети (LAN). Чтобы получить доступ к камере через сеть Интернет, необходимо настроить сетевые маршрутизаторы на прием входящего трафика, что обычно осуществляется через специальный порт:

- порт НТТР (по умолчанию порт 80) для просмотра и конфигурации;
- порт RTSP (по умолчанию порт 554) для просмотра видеопотоков H.264.

Более подробные инструкции изложены в документации к маршрутизатору. Чтобы получить дополнительную информацию по этому и другим вопросам, посетите сайт техподдержки компании Axis: www.axis.com/techsup.

## Дополнительная информация

Руководство пользователя размещено на веб-сайте компании Axis www.axis.com, а также находится на компакт-диске Axis Network Video Product, который поставляется с данным устройством.

### Совет!

Посетите сайт www.axis.com/techsup, чтобы проверить, есть ли обновления программного обеспечения для вашей AXIS P3301/P3304 сетевой камеры. Текущую версию установленного программного обеспечения можно узнать здесь: Setup (Настройка) > About (О программе).

#### Примечание по технике безопасности – замена батареи

В камерах AXIS P3301/P3304 используется литиевая батарея CR2032 3,0 В в качестве источника питания для внутренних часов реального времени (RTC). В обычных условиях срок эксплуатации этой батареи составляет минимум 5 лет. Низкий заряд батареи влияет на работу часов RTC, вызывая их сброс при каждом включении питания. Если требуется замена батареи, появится сообщение в журнале. Не следует заменять батарею без необходимости! Если действительно требуется замена батареи, обратите внимание на следующее:

- Существует угроза взрыва при неправильной замене батареи.
- Заменять батарею можно только на такую же или аналогичную батарею согласно рекомендации производителя.
- Утилизируйте использованные батареи в соответствии с указаниями производителя.

Руководство по установке AXIS P3301/-V/AXIS P3304/-V © Axis Communications AB, 2009-2010 Ред.1.0 Отпечатано: февраль 2010 г. Номер компонента: 38359